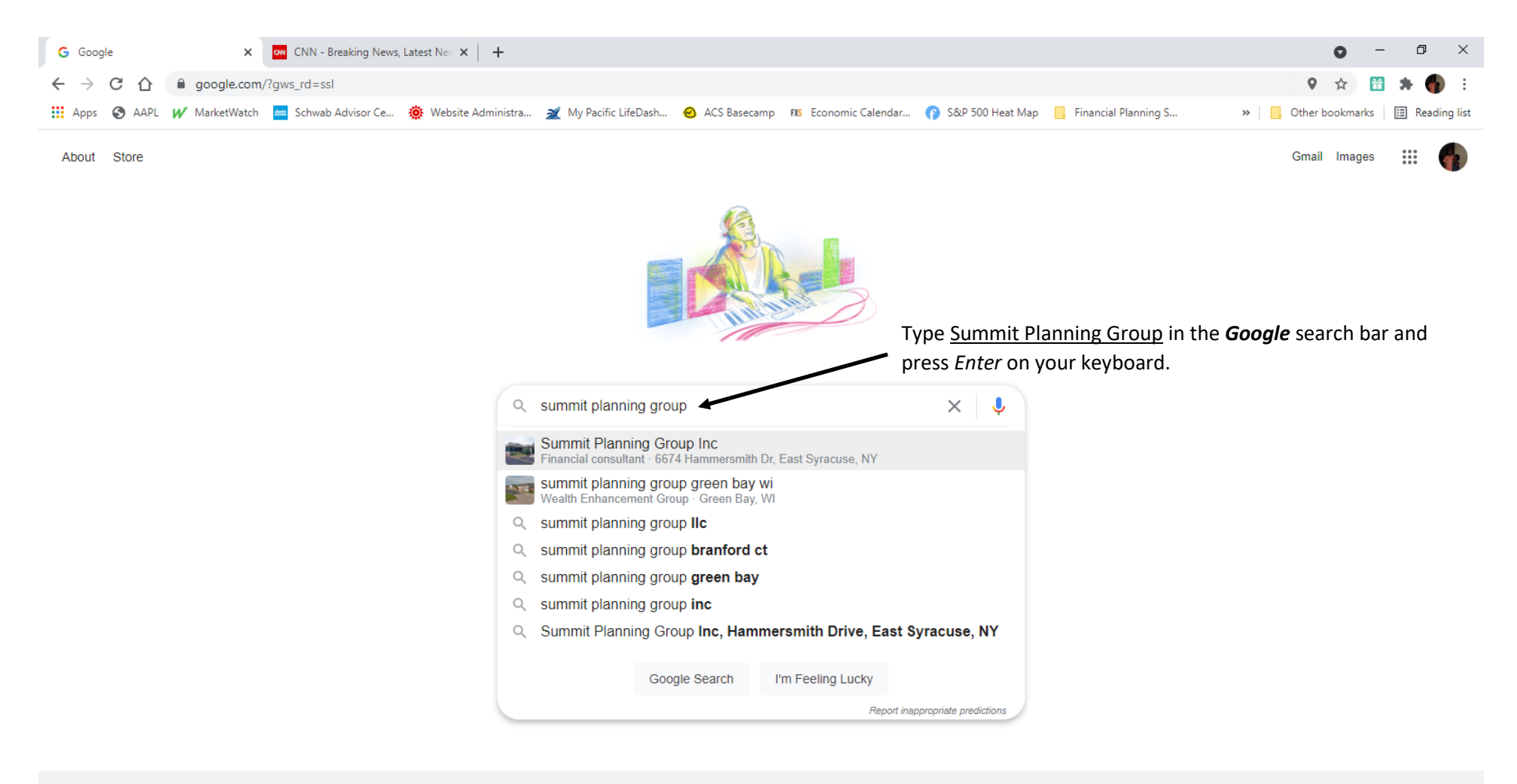

Advertising Business How Search works

Sarbon neutral since 2007

Privacy Terms Settings

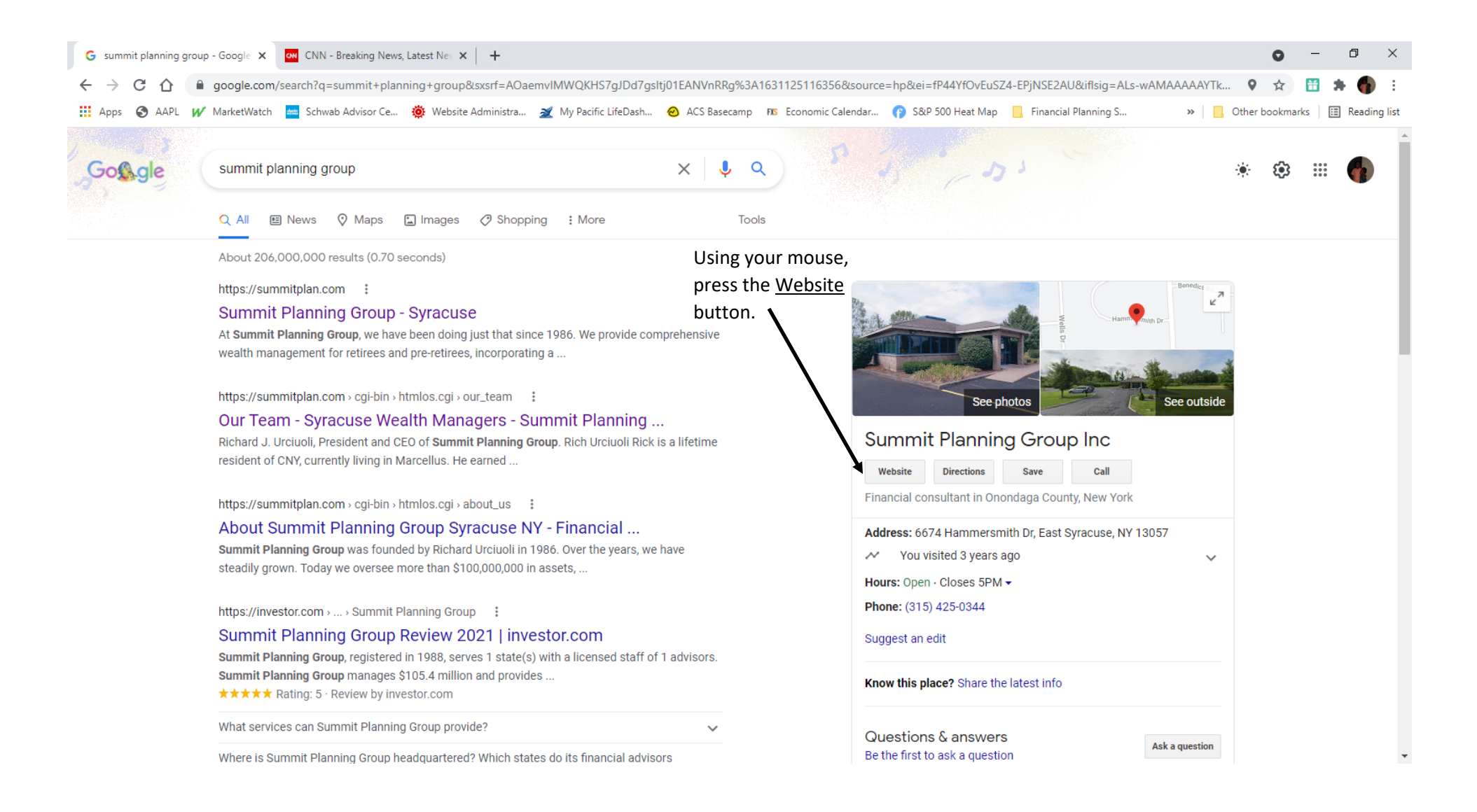

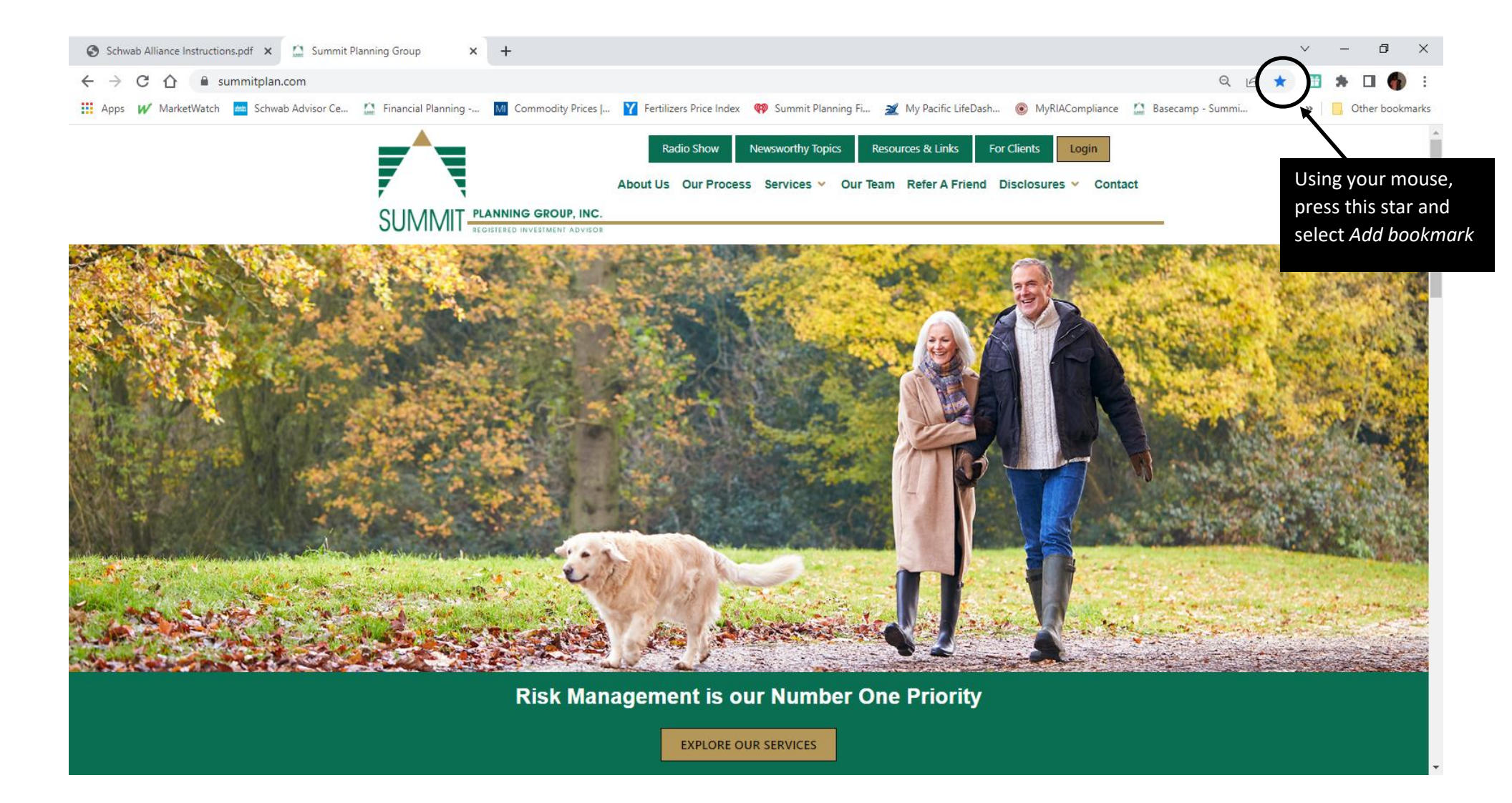

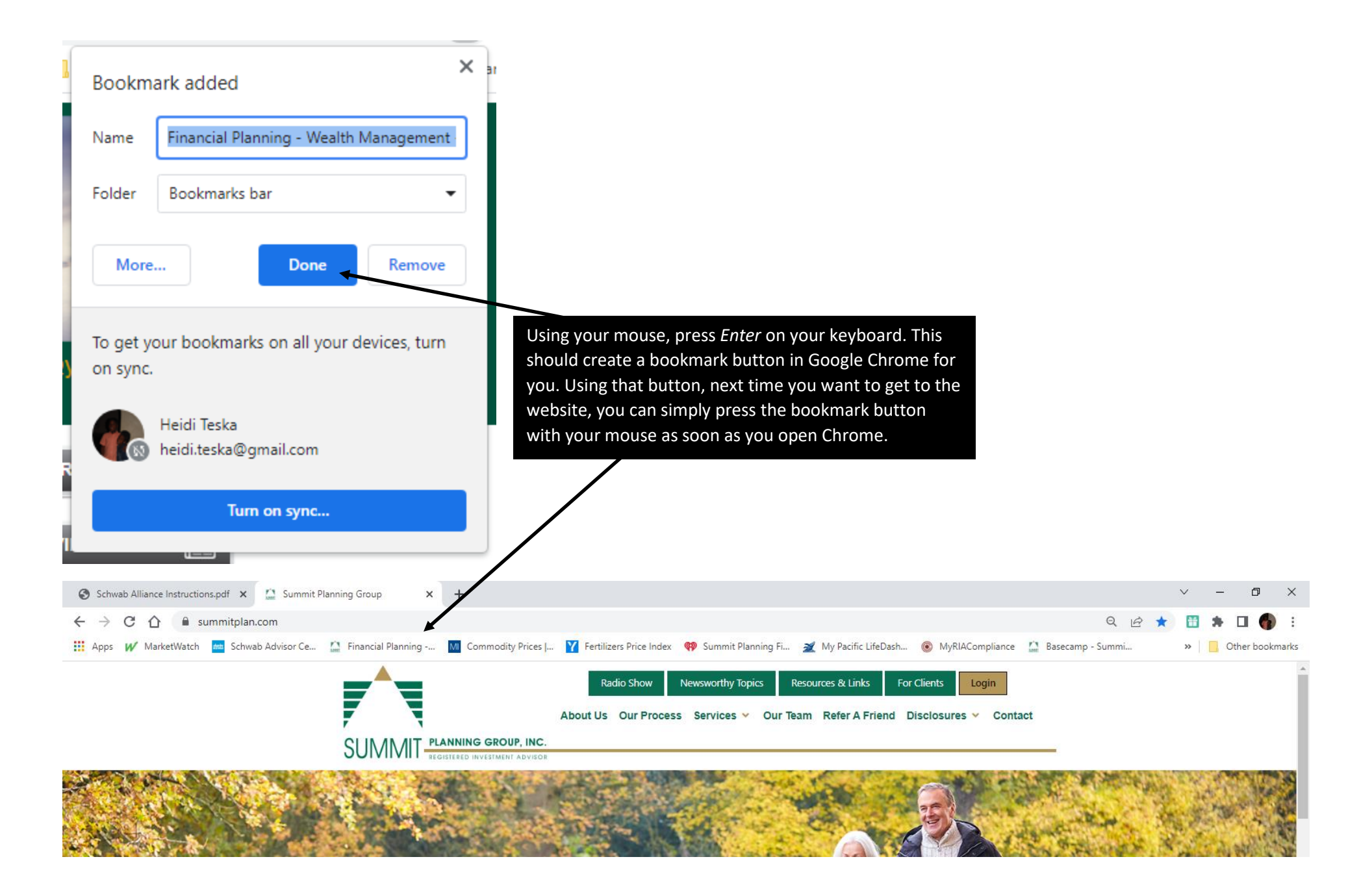

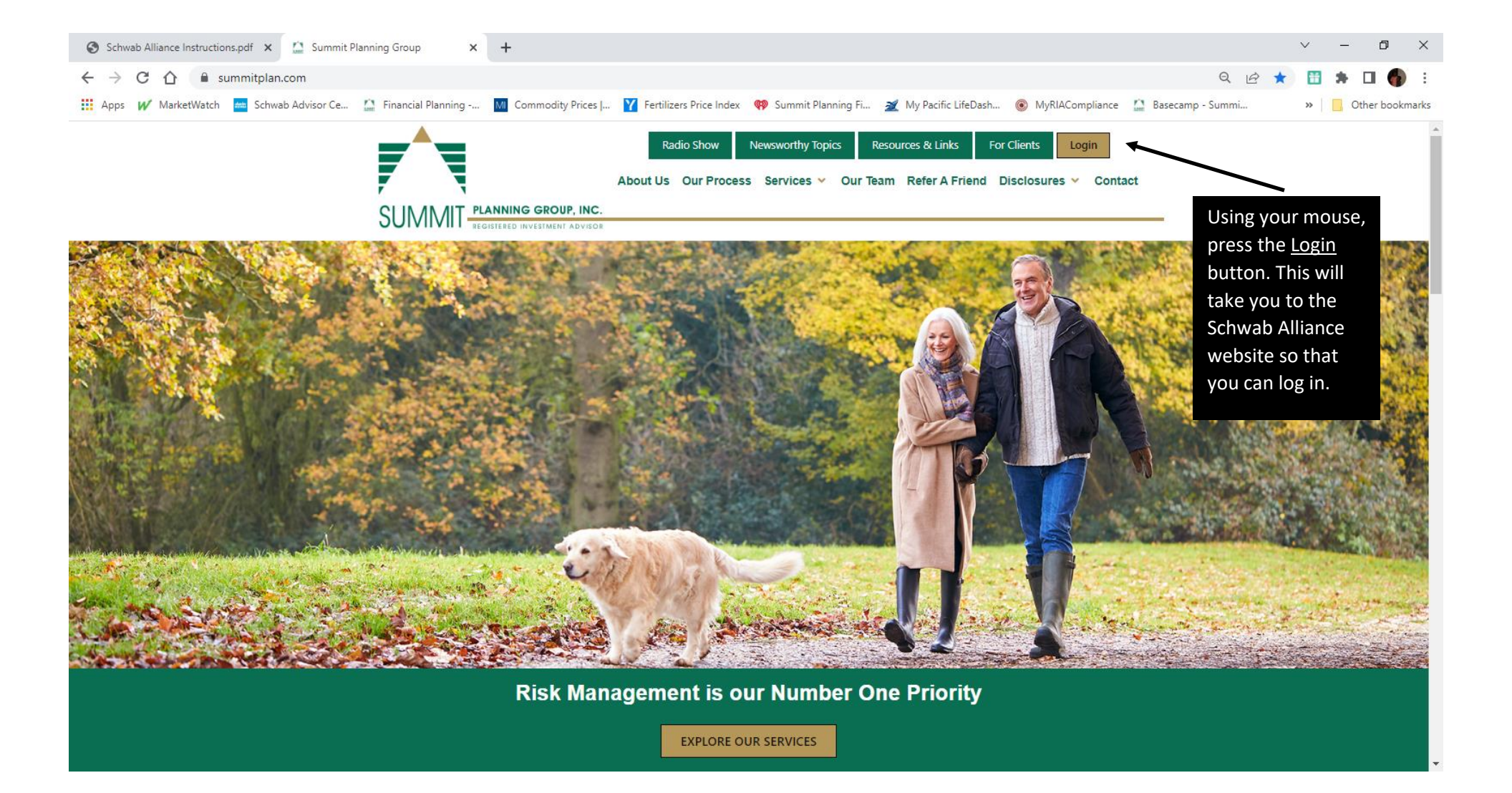

| CNN - Breaking News, Latest Nei 🗙 +                                                                                                    | 0 -                                    | - 0                | ×         |
|----------------------------------------------------------------------------------------------------|----------------------------------------|--------------------|-----------|
| ← → C ☆ 🔒 client.schwab.com/login/signon/customercenterlogin.aspx                                                                                                    | on 🕁 🛅                                 | * 6                | ) E       |
| 🗰 Apps 📀 AAPL ฬ MarketWatch 📇 Schwab Advisor Ce 🔅 Website Administra 🌌 My Pacific LifeDash 🥹 ACS Basecamp 🛄 Financial Planning ns Economic Calendar 👔 S&P 500 Heat Map 🛛 🔹 📔                                                                                                    | Other bookmarks                        | 📰 Read             | ling list |
| charles<br>SCHWAB                                                                                                    |                                        |                    | Î         |
| U.S. Mailing Service Alert: Schwab currently mails statements, trade confirmations and other account-related material from the United States. Due to the evolving situation of the pandemic, the US Por deliver mail to a number of international jurisdictions. Please visit USPS.com for updates. In order to ensure that you receive timely information about your account, Schwab encourages you to sign up to sign up to the evolving situation of the pandemic statement of the pandemic. | stal Service is u<br>for paperless del | nable to<br>ivery. |           |
| Log in to Schwab Alliance Login ID Password Start Page Accounts Summary  Forgot login ID or passwor? New user? Log in to module                                                                                                    | 5                                      |                    |           |
| Important information about our relationship with you: Client Relationship Summaries Our Client Relationship Summaries offer a brief summary of our services, fees and obligations when we work with you in a broker- to access your inship. Learn more at schwab.com                                                                                                    | /transparency.                         |                    |           |
| account online, press <u>NEW USER</u> to set up your online account information.                                                                                                    |                                        |                    | •         |

| RIA and Financial Advisor Solutio 🗙 🍻 Client Data Validation 🗙 🕂                                                                                                    |     | $\sim$ | -                  | - 0      | ×        |
|----------------------------------------------------------------------------------------------------|-----|--------|--------------------|----------|----------|
| ← → C ↑                                                                                                    | e i | ☆      | *                  | ) 🗆 (    | 🎁 :      |
| 🔢 Apps 💅 MarketWatch 🚈 Schwab Advisor Ce 🏠 Financial Planning 📶 Commodity Prices   🍸 Fertilizers Price Index 🏟 Summit Planning Fi 🜌 My Pacific LifeDash 🛞 MyRIACompliance 🏠 Basecamp - Summ                                                            | i   | 3      | »   <mark>.</mark> | Other bo | ookmarks |
| charles<br>SCHWAB                                                                                                    |     |        |                    |          |          |
| 1. Personal Information     2. Verify     3. ID & Password     4. Acknowledgment                                                                                                    |     |        |                    |          |          |
| New Schwab user? Create a Schwab login.                                                                                                    |     |        |                    |          |          |
| Once we verify your identity, you will create a login ID and password. Don't have an account yet? Open one online. If you need help call Schwab at <b>1-800-435-4000</b> if you are within the U.S. and outside the U.S. call <b>+1-415-667-8400</b> . |     |        |                    |          |          |
| Brokerage Account Number                                                                                                    |     |        |                    |          |          |
| Date of Birth mm/dd/yyyy                                                                                                    |     |        |                    |          |          |
| Phone Number                                                                                                    |     |        |                    |          |          |
| Social Security Number or Gov't Issued ID Number 🚯                                                                                                    |     |        |                    |          |          |
|                                                                                                    |     |        |                    |          |          |
| Cancel Continue                                                                                                    |     |        |                    |          |          |